## 【参加申込書の PDF への変換方法】

「大会参加関係書類」の「参加申込書」のシートを以下の要領で PDF に変換する。

【方法1】 【方法2】 どちらの方法でもよい。

【方法1】

- ① 「参加申込書」のシートの<ファイル>から<印刷>を選ぶ。
- ② 印刷画面の<プリンター>の▼をクリックし、<Microsoft Print to PDF>を選び、印刷をクリック

すると、以下の画面 <印刷結果を名付けて保存>が現れる。

| ▲ 印刷結果を名前を付けて保存                                         |                           | ×       |
|---------------------------------------------------------|---------------------------|---------|
| $\leftarrow \rightarrow \lor \uparrow$ 🗎 > PC > לאנגד > | ▶ ひ ドキュメントの検索             | م       |
| 整理 ▼ 新しいフォルダー                                           | 8==                       | • 🕐     |
| אעאב+ל 🗟                                                | ★ <b>^</b> 名前             | 状態 ^    |
| ■ ピクチャ                                                  | CyberLink                 | 6       |
| ■ チームへのお知らせ                                             | KOKUYO インデックス             | ۵       |
| 📕 総会資料原稿                                                | 📙 KOKUYO 合わせ名人 4          |         |
| ▶ 大会参加関係書類                                              | 📜 mizumoto                | 6       |
| 📕 令和7年度                                                 | My Data Sources           | 6       |
| - 👩 OneDrive - Personal                                 | 📙 Office のカスタム テンプレート     | $\odot$ |
|                                                         | scratch_samples           | $\odot$ |
| S PC                                                    | YahooJapanMail_2023_10_15 | Ø ¥.    |
|                                                         | ~ <                       | >       |
| ファイル名(N):                                               |                           | $\sim$  |
| ファ <del>イルの運類(</del> 1): PDF ドキュメント (*.pdf)             |                           | ~       |
|                                                         |                           |         |
| -                                                       |                           |         |
|                                                         |                           |         |
| ▲ フォルダーの非表示                                             | 保存(S) キ                   | ャンセル    |
|                                                         |                           |         |

③ ファイル名に<OOクラブ 参加申込書> と入力し、<保存> をクリックすると、ファイルの保存先 に PDF の参加申込書が出来上がる。

【方法2】

- ① 「参加申込書」のシートの<ファイル>から<名付けて保存>を選ぶ。
- ② <参照>から保存先を選ぶと次の画面 <名付けて保存>が現れる。

| を理▼ 新しいフォルダー                                                                                                    |             |                        |                          |                         | •             |
|----------------------------------------------------------------------------------------------------|-------------|------------------------|--------------------------|-------------------------|---------------|
| ★ ケイック アクセス<br>R3.12.5 打ち合せ会                                                                                      | *           | 名前<br>                 | 更新日時<br>2024/06/13 21:46 | 種類<br>Microsoft Excel ワ | サイズ<br>137 KB |
| <ul> <li>■ デスクトップ</li> <li>↓ ダウンロード</li> <li>図<sup>3</sup>ドキュメント</li> </ul>                                       | *<br>*<br>* | ■ R6 曳馬クラブ(多人数一般) 2024 | 2024/12/11 22:07         | Microsoft Excel ワ       | 153 KB        |
| <ul> <li>ビクテヤ</li> <li>R6年度</li> <li>R6年度</li> <li>R6年度</li> <li>R6年度仕訳・元帳</li> <li>R7.2月3日4日 東京部シニア大会</li> </ul> | *           |                        |                          |                         |               |
| <ul> <li>Microsoft Excel</li> <li>OneDrive - Personal</li> <li>PC</li> </ul>                                      |             |                        |                          |                         |               |
| □ 県連盟 (G:) ■ 2024全国大会                                                                                             |             |                        |                          |                         |               |
| ■ 県ハレーホール協会<br>一                                                                                                  | v           |                        |                          |                         | (             |
| 777ルの種類(T): Excel 1997<br>作成者: 登 朝子                                                                               | タグ: タグの追力   | ม                      | の追加                      | 件名: 件名の指定               | (             |
| □ 縮小版を保存する                                                                                                    |             |                        |                          |                         |               |

<ファイル名>を「〇〇クラブ 参加申込書」と変更する。

<ファイルの種類>右端の<▼>をクリックし、<PDF>を選ぶ

<保存>をクリックする。

保存先に PDF の参加申込書が出来上がる。

## 【1ページに印刷が収まらない場合の対処方法】

1ページに印刷が収まらない場合は、次の設定を行う

ディスクトップ上で右クリック「ディスプレイ設定」をクリック→「拡大縮小とレイアウト」の「テキスト、アプリ、その他の項目のサイズを変更する」を「100%」に変更し、閉じる。(ノートパソコンの場合「125%」に設定されている)

「登録届」を印刷する。

※この設定を行うと、画面上の文字が小さくなり作業がやりにくくなる場合は、印刷後、設定を基に 戻してください。